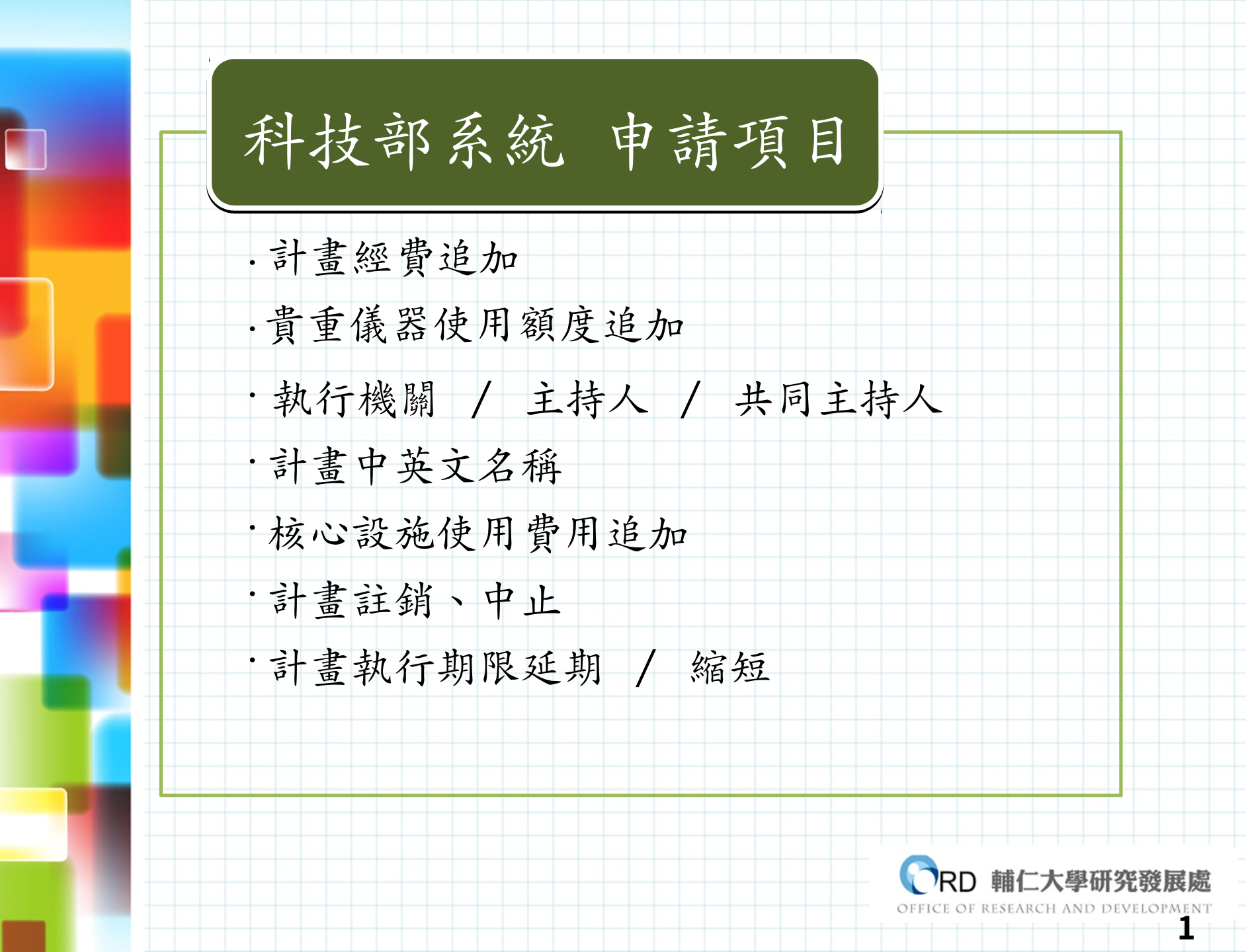

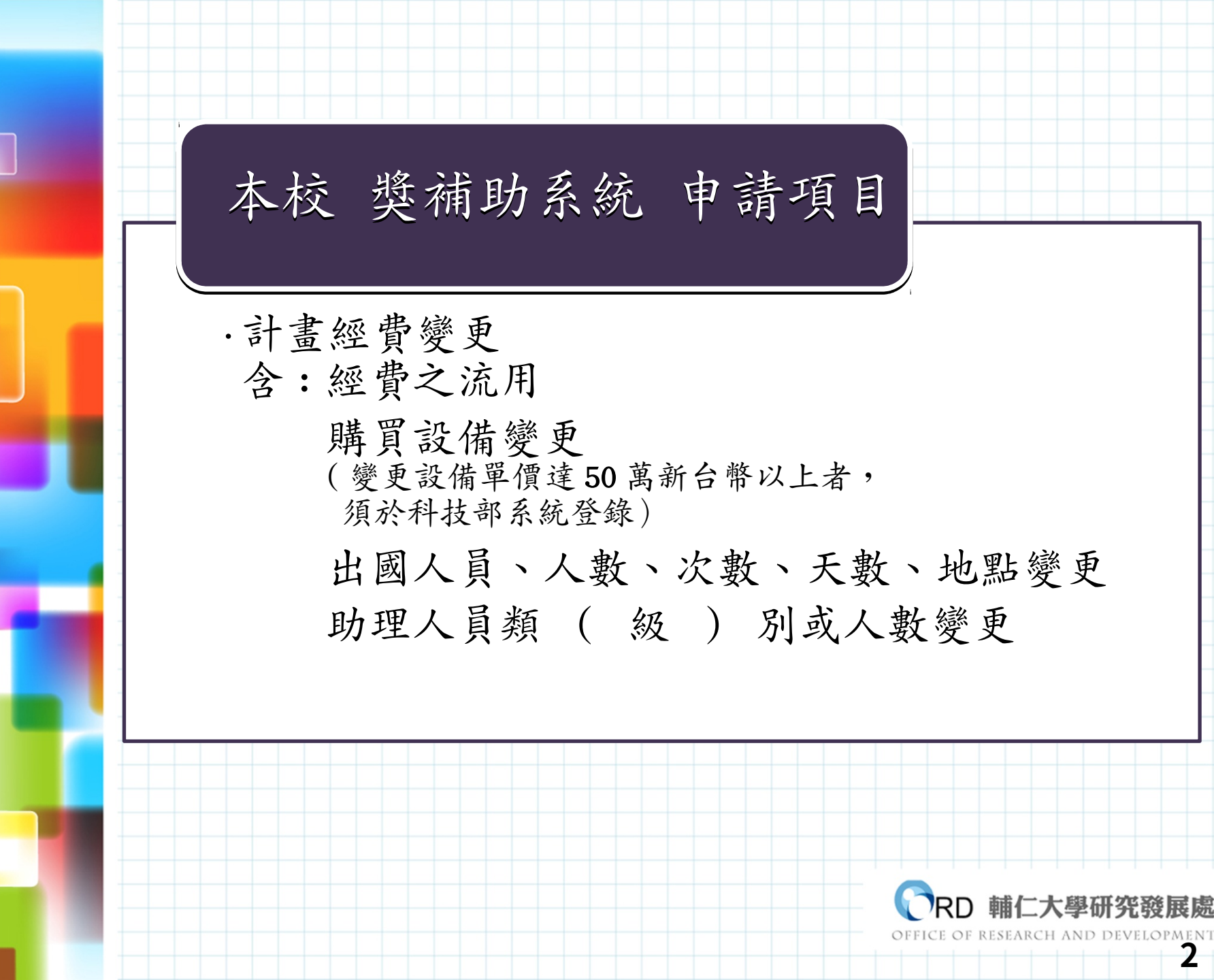

# 前往 獎補助系統

● URL : <u>http://rm.rdo.fju.edu.tw</u>
 ● 研發處→學術獎補助管理系統 (<u>http</u>)
 ://rm.rdo.fju.edu.tw/ES\_FJU/

index\_login.php)

●研究管理中心→科技部

(https://www.most.gov.tw/?l=ch)

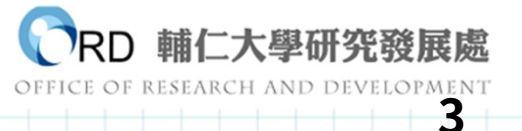

| 研發處首頁 研究管理中心 輔仁大學<br>輸仁大學研究發展處<br>Su Jen Catholic University<br>Office of Research and Development                                                                                                    |  |  |  |  |  |  |
|----------------------------------------------------------------------------------------------------|--|--|--|--|--|--|
| <ul> <li>學術獎補助管理系統<br/>Academic Grants Management System</li> <li>帳號<br/>Account<br/>密碼<br/>Password</li> <li>・登入Login・</li> <li>使用規範</li> <li>4. 本校同仁請翰入軍一帳號(LDAP)登入。<br/>若您忘記密碼,可由此連結取回密碼。<br/>校外審查委員請使用給予之帳號/密碼登入。</li> <li>9. <u>申請者使用說明</u></li> <li>2. 當查委員使用說明</li> <li>2. 當您要將檔案轉成PDF檔,可參考此<u>PDF轉檔工具</u>。</li> <li>3. 富位要將檔案轉成PDF檔,可參考此<u>PDF轉檔工具</u>。</li> </ul> |  |  |  |  |  |  |
| EL: +886-2-2905-3136 FAX: +886-2-2904-7569 e-mail:      Solution     A A A A A A A A A A A A A A A A A                                                                                                    |  |  |  |  |  |  |

OFFICE OF RESEARCH AND DEVELOPMENT

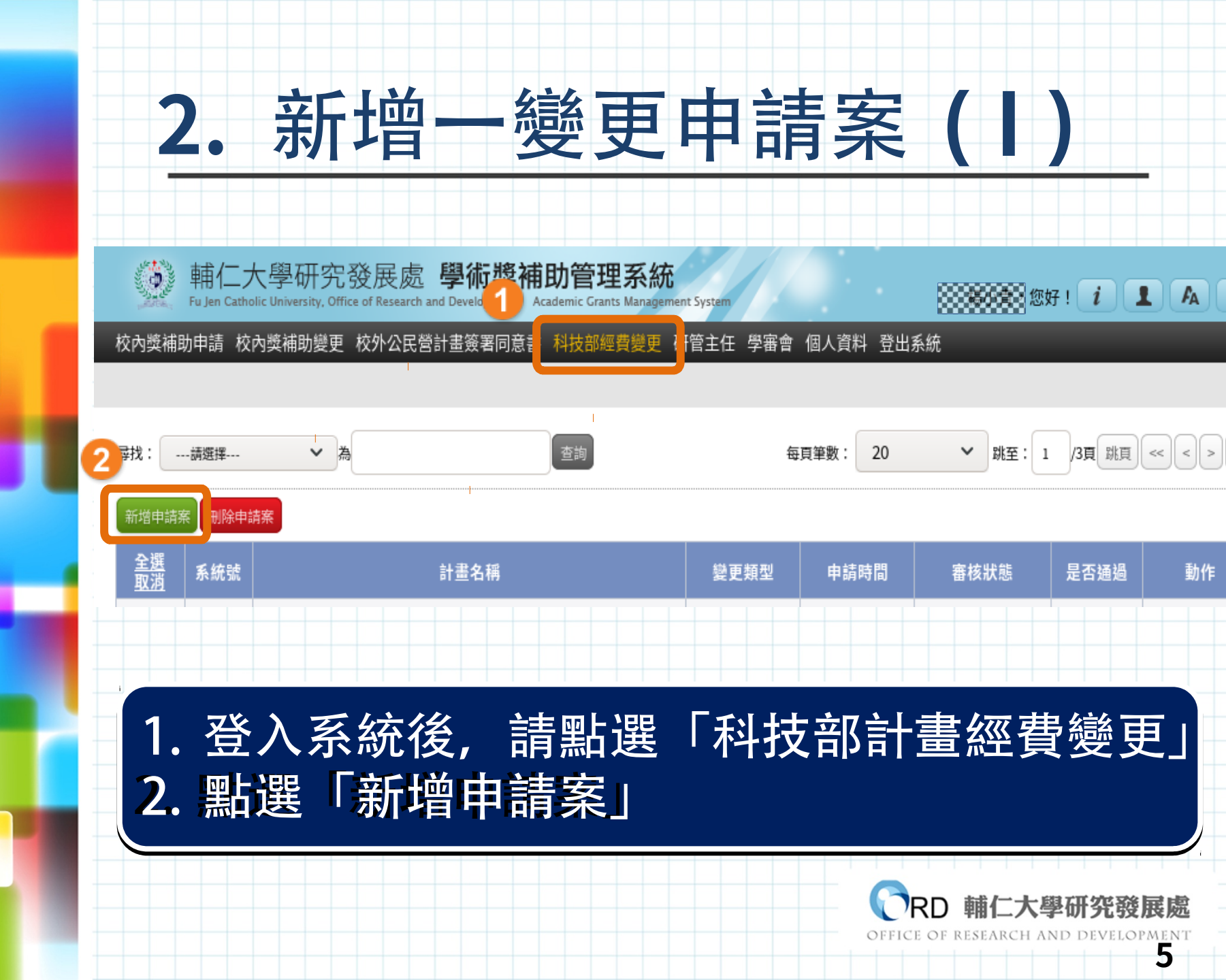

## 2. 新增申請案(||)

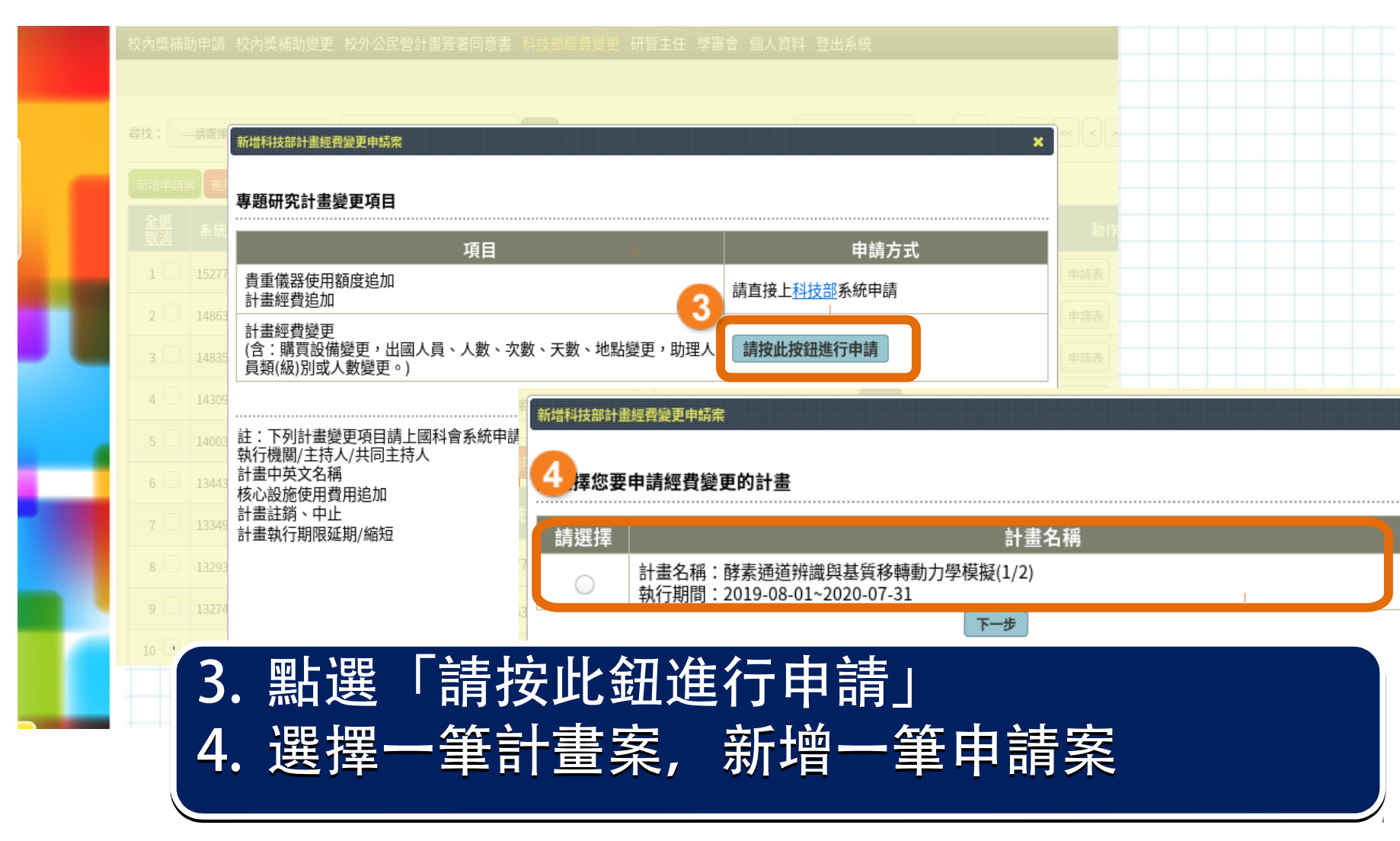

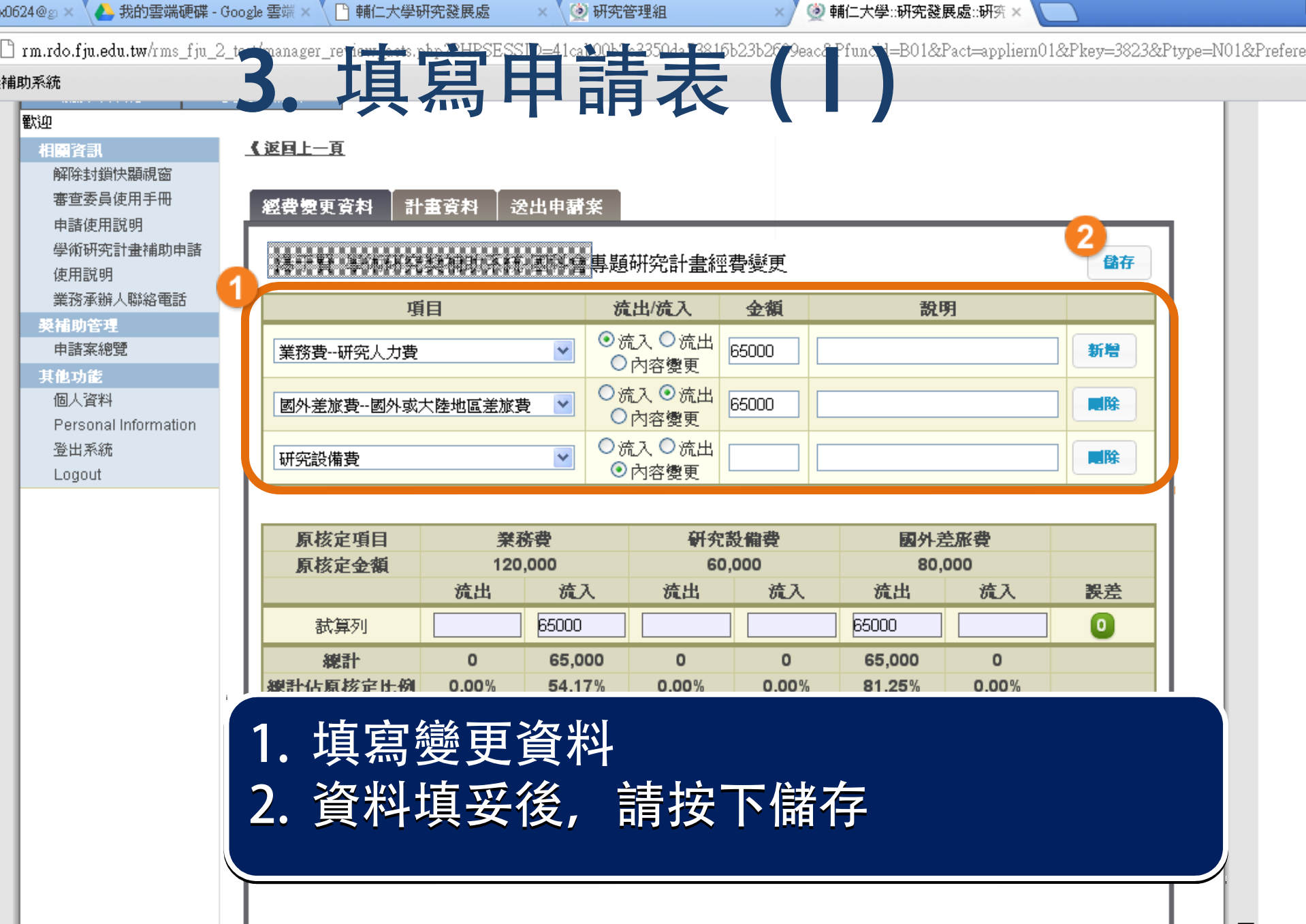

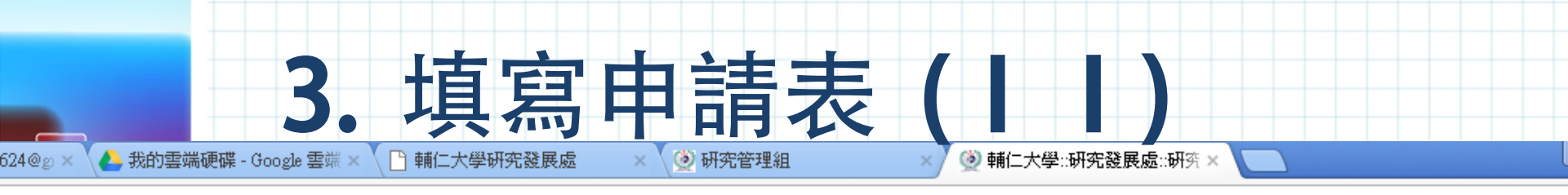

rm.rdo.fju.edu.tw/rms\_fju\_2\_test/manager\_review\_acts.php?PHPSESSID=41cab00b2c3350da53816b23b2699eac&Pfuncid=B01&Pact=appliern01&Pkey=3823&Ptype=N01&Preferent

#### 助系統 歡迎 填寫變更資料時, 系統會計算: 相關資訊 解除封鎖快顯視窗 審查委員使用手冊 當次變更之流入流出金額誤差 申請使用說明 學術研究計畫補助申請 使用說明 2. 所有經費變更之流入流出總金額及比例 業務承辦人聯絡電話 獎補助管理 3. 變更後經費總金額 申請案總覽 其他功能 個人資料 Personal Information 登出系統 Logout 2117音愛史 原核定項目 業務費 研究設備費 國外差旅費 原核定金額 120,000 80,000 60,000 ULLI 01.1 ULLI 01.1 ULLI 01.7 武压 0 試算列 65000 65000 線計 0 65.000 0 0 65.000 0 線計佔原核定比例 0.00% 0.00% 81.25% 0.00% 54.17% 0.00% 185,000 15,000 目前金額 60,000

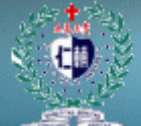

#### ○○ 輔仁大學研究發展處

**埠補助管理系統** ••

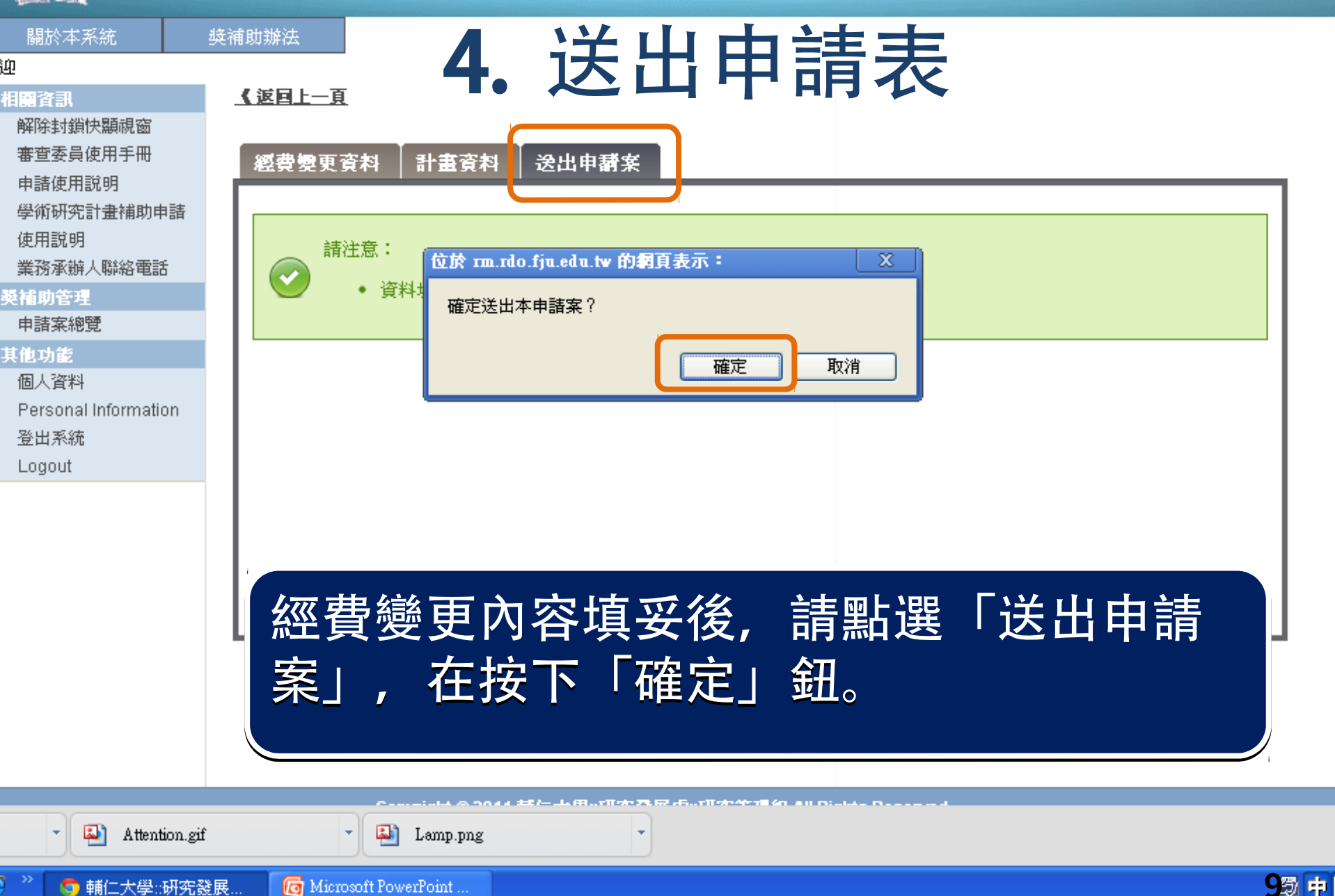

### 追蹤申請案進度

校內獎補助申請 校內獎補助變更 校外公民營計畫簽署同意書 科技部經費變更 研管主任 學審會 個人資料 登出系統

| 尋找: -           | 請選擇   | ✓ 為                            | 每    | 寶筆數: 20    | ▶ 跳至: 1 | /3頁 跳頁 | «<>>>>> |  |  |
|-----------------|-------|--------------------------------|------|------------|---------|--------|---------|--|--|
| 新增申請案 删除申請案     |       |                                |      |            |         |        |         |  |  |
| <u>全選</u><br>取消 | 系統號   | 計畫名稱                           | 變更類型 | 申請時間       | 審核狀態    | 是否通過   | 動作      |  |  |
| 1               | 15277 | 酵素通道辨識與基質移轉動力學模擬(1/2)          | 經費變更 | 2019-10-19 | 已經結案    | 是      | 申請表     |  |  |
| 2               | 14863 | 時間解析分子生物機械化學感應動力光譜探索水膜脂質訊號傳遞研究 | 經費變更 | 2019-07-01 | 已經結案    | 是      | 申請表     |  |  |
| 3               | 14835 | 時間解析分子生物機械化學感應動力光譜探索水膜脂質訊號傳遞研究 | 經費變更 |            | 填寫申請資料  |        | 申請表     |  |  |
| 4               | 14309 | 時間解析分子牛物機械化學威應動力光譜探索水膜脂質訊號傳遞研究 | 經費變更 | 2019-02-14 | 已經結案    | 문      | 申請表     |  |  |

#### 申請表送出後,可以在「科技部計畫經費 變更」頁面追蹤進度。

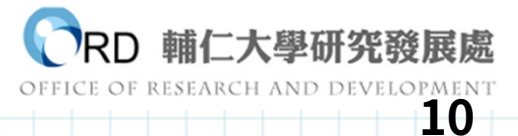

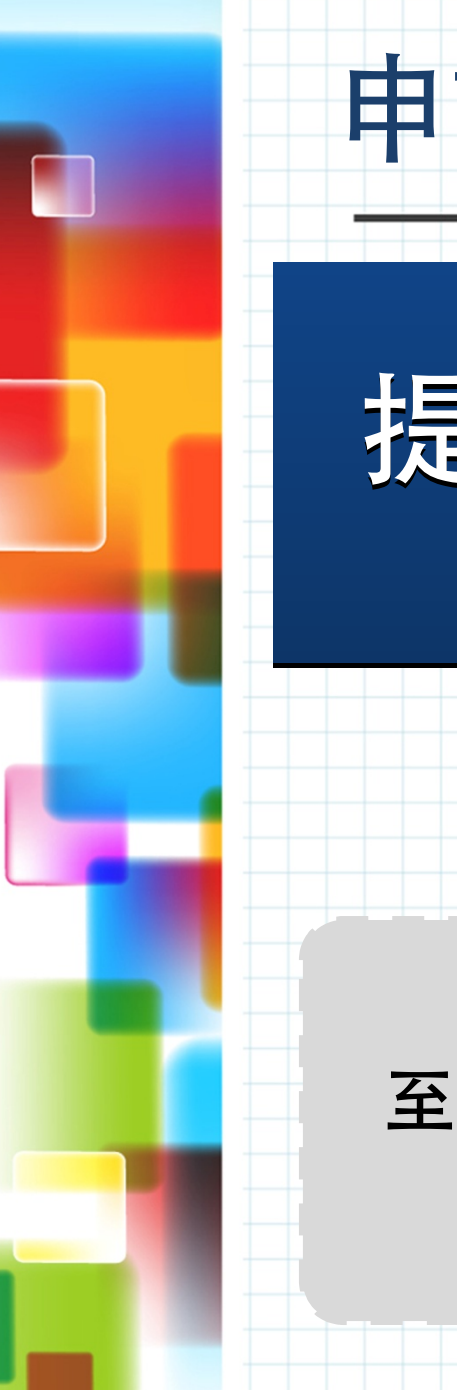

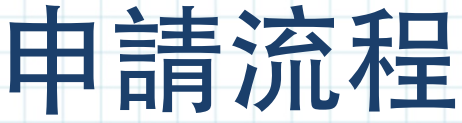

## 提出申請

科批調播

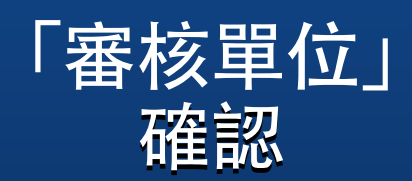

校

內

審

杳

#### 系統通知 至科技部系統 申請

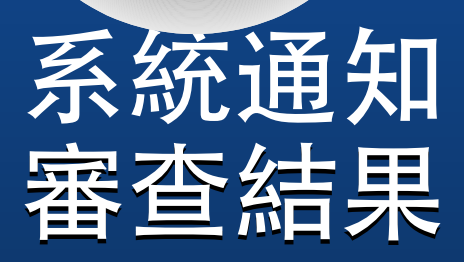

OFFICE OF RESEARCH AND DEVELOPMEN

### 獎補助系統「科技部計畫經費變更」申請 於101年10月1日正式適用

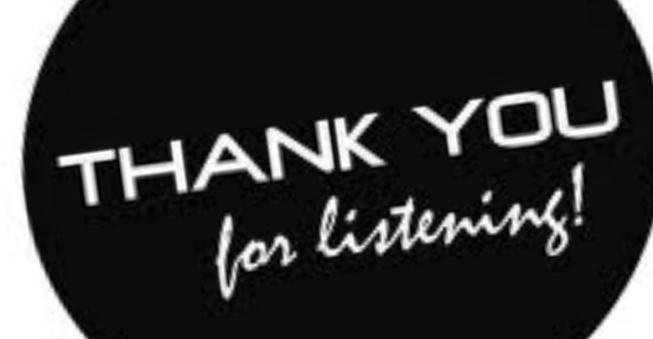